# CTC-012, Actualización de PICStart Plus

| Comentario técnico: CTC-012<br>Título: Actualización de PICStart Plus<br>Electrónica Autor: Depto. Técnico de Cika |          |                                                  |  |  |  |  |
|----------------------------------------------------------------------------------------------------|----------|--------------------------------------------------|--|--|--|--|
| Revisiones                                                                                                    | Fecha    | Comentarios                                      |  |  |  |  |
| 0                                                                                                    | 13/11/03 |                                                  |  |  |  |  |
| 1                                                                                                    | 28/04/04 | Obsolescencia por nuevo módulo flash upgradeable |  |  |  |  |
|                                                                                                    |          |                                                  |  |  |  |  |

Los nuevos dispositivos de la línea PIC generalmente utilizan nuevos algoritmos de programación. Estos algoritmos serán incluídos más tarde en nuevas versiones, actualizaciones del firmware del PICStart Plus, incluídas en nuevas versiones del MPLAB IDE. Este comentario le indica cómo actualizar el firmware de su PICStart Plus.

### Antes de empezar

.....

Determine la revisión de hardware de su PICStart Plus. La misma se encuentra codificada en el número de serie del equipo. Busque la etiqueta que contiene el número de serie y observe el o los dígitos a continuación del '-R'.

# Si su PICStart Plus es revisión 20 o superior, simplemente realice el upgrade por software del firmware desde el MPLAB.

El PICStart Plus utiliza un microcontrolador PIC17C44, en éste reside el firmware que realiza la programación de cada uno de los dispositivos. Si bien usted puede reemplazar el procesador por uno con un firmware más reciente. Se trata de un producto obsoleto y no tendrá soporte para todos los microcontroladores de la línea. Usted puede seguir adelante con este upgrade, si así lo desea, *verifique que el o los dispositivos con los que piensa trabajar se encuentren soportados* en la versión recomendada. Encontrará una lista al final de este documento. Le recomendamos que adquiera el PICStart Plus Processor Upgrade Kit, que es una actualización que reemplaza el procesador 17C44 del PICStart Plus por un módulo conteniendo un procesador con memoria flash, de modo que las futuras actualizaciones podrán hacerse directamente por la conexión a su computadora.

### Si desea seguir adelante con este upgrade, le recomendamos que <u>NO SALTEE PASOS NI ALTERE EL</u> <u>ORDEN DE LAS OPERACIONES RECOMENDADAS</u>.

Antes de intentar comenzar el upgrade, deberá tener en correcto funcionamiento su PICStart Plus, conectado a su computadora y funcionando.

El procedimiento de actualización (upgrade) del PICStart Plus requiere que usted se provea de lo siguiente:

- 1. Un procesador PIC17C44 en blanco, es decir, sin utilizar o borrado, de 25MHz mínimo.
- 2. El nuevo firmware del PICStartPlus para la actualización.

# 3. Un destornillador punta Phillips.

El procesador lo puede adquirir en Cika Electrónica.

El firmware lo puede obtener de la página web de Microchip, puede bajarlo solo o puede además bajar la versión de MPLAB que lo contiene. Debido a que es posible que la última versión del firmware utilizable requiera alguna característica solamente presente en la última versión del MPLAB que lo soporta, le recomendamos que *obtenga la versión 6.3 del MPLAB IDE de la página de Microchip*, pero *NO LA INSTALE HASTA QUE SE LE INDIQUE*.

Antes de comenzar, tenga presente que:

- → Cika no programa procesadores, deberá hacerlo usted, por eso le recordamos que su PICStart Plus debe estar funcionando antes de empezar.
- → Cika no vende procesadores programados, deberá programarlo usted mismo.
- → Cika no repara PICStart Plus, si usted deja su programador en un estado inutilizable, nosotros no podremos ayudarlo.

→ Cika no provee el software en CD ni en ningún otro medio, deberá obtenerlode la página de Microchip. Sí podemos enviarle un email con la última versión de firmware.

# Obtención del software y firmware de la página de Microchip

La ubicación exacta puede cambiar con las diversas actualizaciones del web site.

Para obtener el *MPLAB IDE 6.3*, comience por la sección *Development Tools* y busque allí el link a *Archive*, se trata de una versión anterior, por eso no la encontrará en la sección *MPLAB IDE*. Las últimas versiones del MPLAB IDE no soportan el 17C44, la última versión con soporte para el "viejo" PICSTART PLUS es 6.3.

El link hacia el PICSTART PLUS suele estar en la sección *Development Programmers*, dentro de *Development Tools*.

#### Procedimiento de actualización

- Extraiga el archivo que contiene el firmware del PICSTART Plus del archivo *zip* en que lo obtuvo. El mismo tiene un nombre de la serie *psf####.hex*, donde los '#' representan números, como por ejemplo: *psf31100.hex*. Si instaló el MPLAB, el archivop conteniendo el firmware ya fue instalado en su disco en el lugar correcto.
- 2. Abra el MPLAB IDE v6.xx en su computadora. En el menú *Configure*, elija *Select Device...*; se abrirá una ventana, donde dice *Device:*, elija *PIC17C44*. Luego, presione *OK*.
- 3. En el menú *Programmer*, elija *Select Programmer* y luego *PICSTART Plus*.
- 4. En el menú *File*, elija Import..., se abrirá una ventana (requester) pidiéndole el nombre del archivo a importar. Este archivo es el que se extrajo en el punto **1**; presione *OK* cuando lo haya encontrado.
- 5. En el menú *Configure* elija *Configuration Bits...*, se abrirá una nueva ventana.
- 6. Configure al procesador de la siguiente forma:

| Oscillator:     | XT              |
|-----------------|-----------------|
| Watchdog Timer: | TMR             |
| Processor Mode: | Microcontroller |
|                 |                 |

- 7. Inserte el PIC17C44 en blanco, listo para ser programado, en el zócalo del PICSTART Plus
- 8. En el menú *Programmer*, elija *Enable Programmer*, luego elija *Program*; esto inicia la programación del firmware.
- 9. Una vez terminada la programación y verificación del código, saque el PIC17C44 del zócalo, identifíquelo con una etiqueta, y colóquelo en un lugar a mano.
- 10. Salga del MPLAB IDE y desconecte el PICSTART Plus del port serie de su computadora y remueva el cable de alimentación del mismo.
- 11. Con cuidado, desatornille los cuatro tornillos Phillips de la parte de abajo del PICSTART Plus y quite la tapa.
- 12. Saque la plaqueta del interior y con cuidado saque el PIC17C44 de su zócalo (*U21*). Conserve esta versión pues puede necesitarla para upgrades futuros.
- 13. Con cuidado, inserte el *PIC17C44 recién programado* en el zócalo de *U21*, *verifique que el pin 1 esté* <u>orientado correctamente</u>, el pin 1 deberá estar del lado más cercano al conector del port serie.
- 14. Coloque la placa nuevamente en su sitio y cierre la tapa. No aplique demasiado torque a los tornillos, se trata de un gabinete plástico y podría dañarlo.
- 15. Reconecte el PICSTART Plus a su computadora mediante el cable del port serial, y conecte su cable de alimentación.
- 16. Inicie el MPLAB IDE, en el menú Programmer, elija Select Programmer y luego PICSTART Plus.
- 17. En el menú *Programmer*, elija *Enable Programmer*, luego elija *About*; confirme el número de versión en la ventana.

A partir de este momento, si todo salió bien, le recomendamos que actualice el MPLAB IDE a la última versión. Tenga presente que *necesitará disponer de una pareja funcional MPLAB IDE-PICSTART Plus para hacer nuevas actualizaciones*, por lo que se aconseja mantener instalada la última versión de MPLAB

IDE que funcionaba con la última versión de firmware que tenía antes d ehacer la actualización del PICStart Plus.

# Si algo no funciona

Tenga en cuenta que:

- → Cika no puede guiarlo a configurar su computadora ni su sistema operativo.
- → Si usted siguió todos los pasos correctamente, el programador debería funcionar.

La siguiente es una guía de referencia para resolver problemas frecuentes:

- ✓ Verifique que el PICSTART Plus esté alimentado y correctamente conectado a su computadora.
- Asegúrese de que no existan conflictos con otros dispositivos, puede ocurrir que otro dispositovo, como por ejemplo un módem, esté utilizando el port de comunicaciones (COM).
- ✓ Intente conectar el PICSTART Plus en otro port serie.
- ✓ En algunos sistemas, pueden aparecer problemas por incompatibilidad de drivers y hardware en los ports de comunicaciones, intente setear el control de flujo en modo hrdware o inhabilitar la FIFO. Consulte el manual de su sistema operativo.
- ✓ Si tiene problemas para setear el port que usted intenta utilizar, consulte el manual de su sistema operativo.

# Dispositivos soportados en MPLAB 6.3 + PSP 3.11

| PIC12C508    | PIC16C63     | PIC16C924     | PIC17C42A     |
|--------------|--------------|---------------|---------------|
| PIC12C508A   | PIC16C63A    | PIC16C925     | PIC17C43      |
| PIC12C509    | PIC16C642    | PIC16C926     | PIC17C44      |
| PIC12C509A   | PIC16C64A    | PIC16CE623    | PIC17C752     |
| PIC12C671    | PIC16C65A    | PIC16CE624    | PIC17C756     |
| PIC12C672    | PIC16C65B    | PIC16CE625    | PIC17C756A    |
| PIC12CE518   | PIC16C66     | PIC16F627(1)  | PIC17C762     |
| PIC12CE519   | PIC16C662    | PIC16F628(1)  | PIC17C766     |
| PIC12CE673   | PIC16C67     | PIC16F630(1)  | PIC18C242     |
| PIC12CE674   | PIC16C71     | PIC16F676(1)  | PIC18C252     |
| PIC12F629(3) | PIC16C710    | PIC16F72(1)   | PIC18C442     |
| PIC12F675(3) | PIC16C711    | PIC16F73(1)   | PIC18C452     |
| PIC16C505    | PIC16C712    | PIC16F74(1)   | PIC18C658     |
| PIC16C54     | PIC16C715    | PIC16F76(1)   | PIC18C858     |
| PIC16C54C    | PIC16C716    | PIC16F77(1)   | PIC18F242     |
| PIC16C55     | PIC16C717(1) | PIC16F818(3)# | PIC18F248     |
| PIC16C554    | PIC16C72     | PIC16F819(3)# | PIC18F252     |
| PIC16C558    | PIC16C72A    | PIC16F83      | PIC18F258     |
| PIC16C55A    | PIC16C73A    | PIC16F84      | PIC18F442     |
| PIC16C56     | PIC16C73B    | PIC16F84A     | PIC18F448     |
| PIC16C56A    | PIC16C745    | PIC16F870     | PIC18F452     |
| PIC16C57     | PIC16C74A    | PIC16F871     | PIC18F458     |
| PIC16C57C    | PIC16C74B    | PIC16F872     | PIC18F6620(3) |
| PIC16C58A    | PIC16C76     | PIC16F873     | PIC18F6720(3) |
| PIC16C58B    | PIC16C765    | PIC16F873A(3) | PIC18F8620(3) |
| PIC16C620    | PIC16C77     | PIC16F874     | PIC18F8720(3) |
| PIC16C620A   | PIC16C770(1) | PIC16F874A(3) | rfPIC12C509AF |
| PIC16C621    | PIC16C771(1) | PIC16F876     | rfPIC12C509AG |
| PIC16C621A   | PIC16C773    | PIC16F876A(3) | rfPIC12F675F* |
| PIC16C622    | PIC16C774    | PIC16F877     | rfPIC12F675H* |
| PIC16C622A   | PIC16C781(1) | PIC16F877A(3) | rfPIC12F675K* |
| PIC16C62A    | PIC16C782(1) | PIC16HV540    |               |
| PIC16C62B    | PIC16C923    | PIC17C42      |               |
|              |              |               |               |

! ! ! Todos los productos listados están soportados por la versión 2.01, excepto los marcados de la siguiente forma:

- (1) Requiere versión 2.30 o superior
- (2) Requiere versión 3.00 o superior
- (3) Requiere versión 3.11 o superior
- \* Indica que el dispositivo no está del todo soportado en esta versión

# Para programar estos dispositivos necesita construír un adaptador, este adaptador hará que estos dispositivos se vean como PIC18CXXX de 40 pines. Más detalles en el archivo README de la instalación del MPLAB IDE 6.3

! Para programar estos dispositivos necesita construír un adaptador, este adaptador le permitirá programarlo como un PIC12C509A. Más detalles en el archivo README de la instalación del MPLAB IDE 6.3